## <u>: RefWorks יבוא ציטוטים מתוכנת RefMan יבוא ציטוטים מתוכנת</u>

\*הערה: כאשר מייבאים כמות גדולה של ציטוטים, מומלץ ליבא לא יותר מ- 2500 רשומות (או קבצים בגודל (MB3) בכל פעם. דבר זה יבטיח הצלחת היבוא.

## <u>שלב א' – יצוא הציטוטים המבוקשים מתוכנת RefMan:</u>

- . בחר את הציטוטים שברצונך לייבא מתוכנת ניהול הציטוטים RefMan.
  - 2. בסרגל הכלים בחר References ולאחר מכן 2
- .3 שמור את הציטוטים המיובאים כקובץ בפורמט RIS ובחר את האפשרות Ris
  - .Export לחץ על

## <u>שלב ב' – יבוא הציטוטים המבוקשים מתוכנת RefMan:</u>

- 5. הכנס לחשבון האישי ב- RefWorks ובחר בסרגל הכלים Import References.
- 2. בשדה Desktop Biblio. Mgt. Software בחר Import Filter. בשדה Desktop Biblio. Mgt. Software . נעת לחץ על Browse ובחר את קובץ הציטוטים שנשמר (Reference Manager (RIS Format) בפורמט RIS.
  - על Import אישור הפעולה, לחץ על Import בתחתית המסך. כעת יובאו למאגר כל הציטוטים שנשמרו. על oiew the imported references מנת לצפות בהם, לחץ על
- מומלץ לבדוק את נכונות הפרטים שיובאו Last Imported. מומלץ לבדוק את נכונות הפרטים שיובאו 8. ולערוך תיקון ידני בעת הצורך.

בהצלחה.